|              | 威                                                                                                    | 立中                                                                        | 山大                                                                   | 學 機                                                                              | 電系:                                                 | 測試約                   | 紀錄員                                                                         |                                                                            |
|--------------|----------------------------------------------------------------------------------------------------|---------------------------------------------------------------------------|----------------------------------------------------------------------|----------------------------------------------------------------------------------|-----------------------------------------------------|-----------------------|-----------------------------------------------------------------------------|----------------------------------------------------------------------------|
| 日期           | 2025/0                                                                                                    | 4/2                                                                       | 設備                                                                   | 臥式(                                                                              | NC 銑床                                               | ,                     | 人員                                                                          | 張桓                                                                         |
| 測試目的         | FANUC oi-M                                                                                                    | FF 控制器                                                                    | 利用網路約                                                                | 泉 連結電朋                                                                           | 巡回                                                  |                       |                                                                             |                                                                            |
| 測試目的<br>測試目的 | FANUC oi-M         1 控制器端         1.1 控制器         1.1 實體鍵         1.2 內配子         月一日         月二日         月二日         月二日         月二日         月二日         1.3 一日         月四日         月二日         1.3 一日         月四日         1.3 一日         月四日         1.3 一日         月四日         1.3 一日         月四日         1.3 一日         月四日         1.3 一日         月四日         1.3 一日         月四日         1.3 一日         月四日         1.4 二日         月四日         1.4 二日         月四日         1.4 二日         月四日         1.4 二日         日         日         日         日         1.4 二日         日         1.4 二日         日         1.4 二日         日         1.4 二日         日         1.4 二日         日         日 | F控制器<br>(設STEM<br>(設STEM)<br>選(N(快注應1000000000000000000000000000000000000 | 利用網路約<br>此及連接端記<br>此及連接端記<br>( ) ( ) ( ) ( ) ( ) ( ) ( ) ( ) ( ) ( ) | 泉連結電用<br>受定)<br>式乙太網相<br>受定)<br><u>式乙太網</u> 相<br>之次<br>式乙太網相 $式乙太網式乙太網式乙太式乙太式乙太$ | <sup> KB</sup><br>(一)(標画<br>下下同路()<br>なるの介面<br>357) | <u>記)</u> 徑,執行<br>er] | 0000<br>T部品数<br>場時間<br>共通<br>HAC 位置<br>副HET 運用<br>路由器 IP 位<br>MAC C C LIENT | 0<br>9:03<br>0<br>0<br>0<br>0<br>0<br>0<br>0<br>0<br>0<br>0<br>0<br>0<br>0 |

1.4.2(內藏 PORT)點選 FOCAS2 --TCP <mark>8193</mark> --UDP 8192 --Time 10 1.4.3(內藏 PORT)點選 FTP(內藏機板) --<mark>IP 192.168.100.2</mark> --PORT 21 --- 名稱 NC --密碼 1011 1.5 點選(乙太網路)(當實體線要連 DATA SERVER 時) --乙太網路 1.5.1 (乙太網路)點選(共通) -設定 IP 位置(控制器端 MAC 00E0E47428B3) 例如 192.168.100.13 --設定遮罩 例如 255.255.255.0 1.5.2(乙太網路)點選 FOCAS2 --TCP <mark>8193</mark> --UDP 8192 --Time 10 1.5.3(乙太網路)點選 Data Server(板(槽2)) --<mark>IP 192.168.100.2</mark> --USER NAME <mark>NC</mark> --PORT 21 --密碼 1011 2 連接網路線 於加工機側邊下方有2個RJ45接頭 用網路線連接電腦 --SERVICE PORT (對應內藏 PORT) --DATA SERVER(對應乙太網路) --RS232C 
 日朝取得 IP 位址(O)

 使用下列的 IP 位址(S)
 子網路總面(U) 3 電腦端設定 电用下列的 DNS 伺服器 用 DNS 保設器(P 3.1 TCP/IP V4 設定 --設定 IP 位置(電腦端) 例如 <mark>192.168.100.2</mark> --設定遮罩

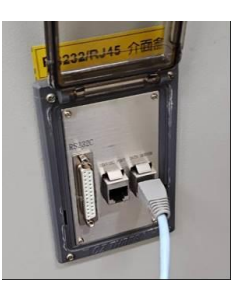

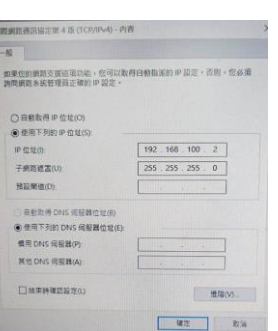

|                | <ul> <li>例如 255.255.255.0</li> <li>4 連線測試</li> <li>外電腦端操作</li> <li>4.1 cmd 開放指令視窗</li> <li>4.2 ping IP</li> <li>實體線連接[SERVICE PORT]</li> <li>EX: ping 192.168.100.11 可通</li> <li>實體線連接[DATA SERVER]</li> <li>EX: ping 192.168.100.13 可通</li> <li>(用向右或向下箭頭可以簡化輸入動作)</li> <li><u>順利連通</u>畫面如右</li> <li>網路封包均可收到</li> <li>TTL存活時間(Time To Live) =255表示通路順暢</li> <li>4.3 例如 telnet 192.168.100.1 8193</li> <li><u>順利連通</u><br/>畫面全黑, 左上為目標 IP 位址</li> </ul> |
|----------------|----------------------------------------------------------------------------------------------------|
|                | 安裝                                                                                                    |
| 後續處理<br>註<br>記 | Fanuc Program Transfer Tool 軟體執行檔案網路傳輸                                                                                                    |
|                |                                                                                                    |